## チケット・友の会 インターネットでの利用方法 フローチャート

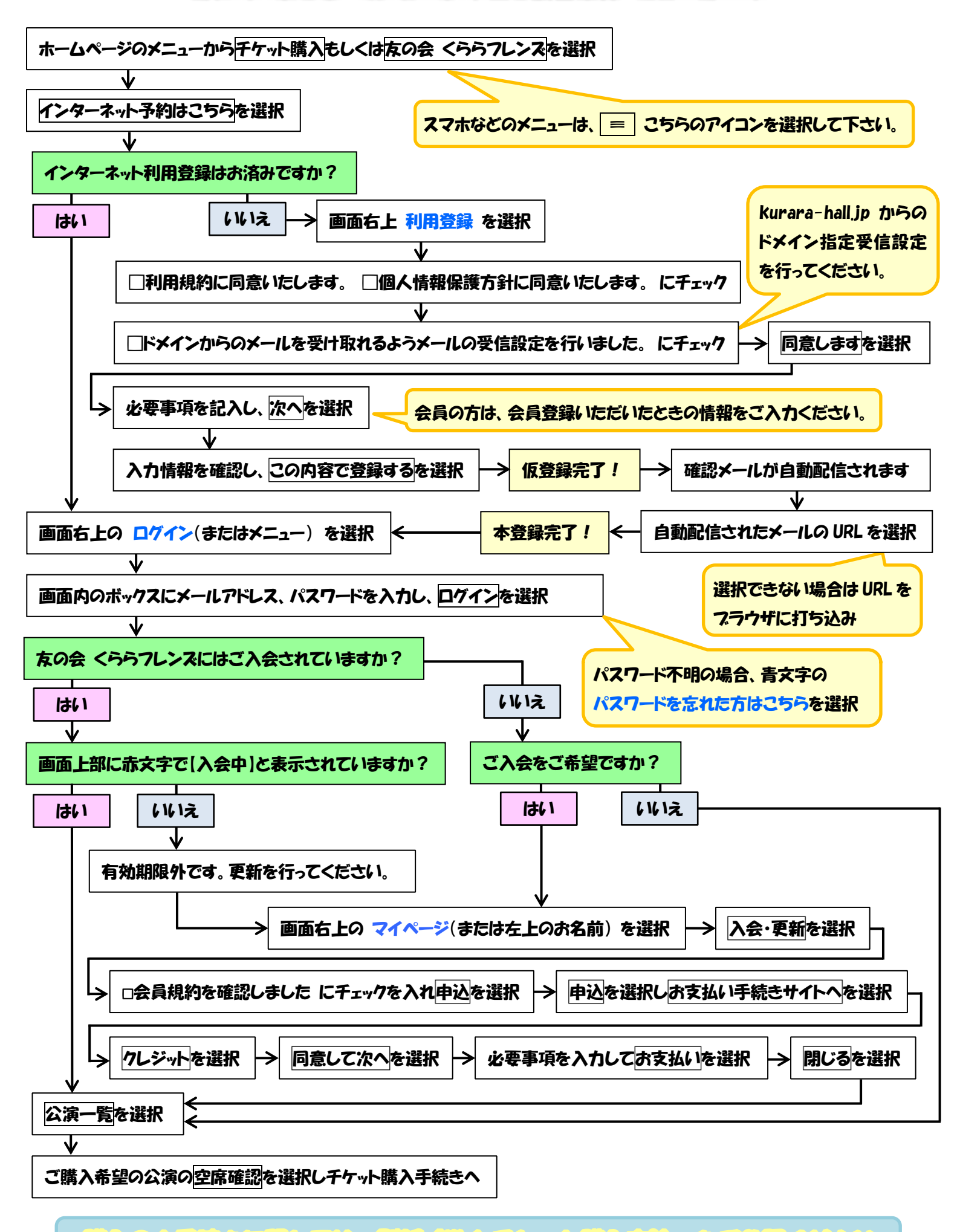

購入のお手続きに関しては、別紙「Web チケット購入方法」をご参照ください。